# LOGOWANIE DO BAZY EBOOKPOINTBIBLIO

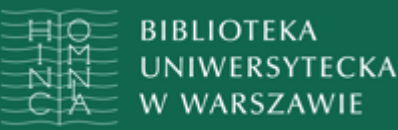

### W wykazie baz online lub książek elektronicznych wybierz zakładkę Ebookpoint BIBLIO i rozwiń ją

### Wybierz właściwe wejście do bazy

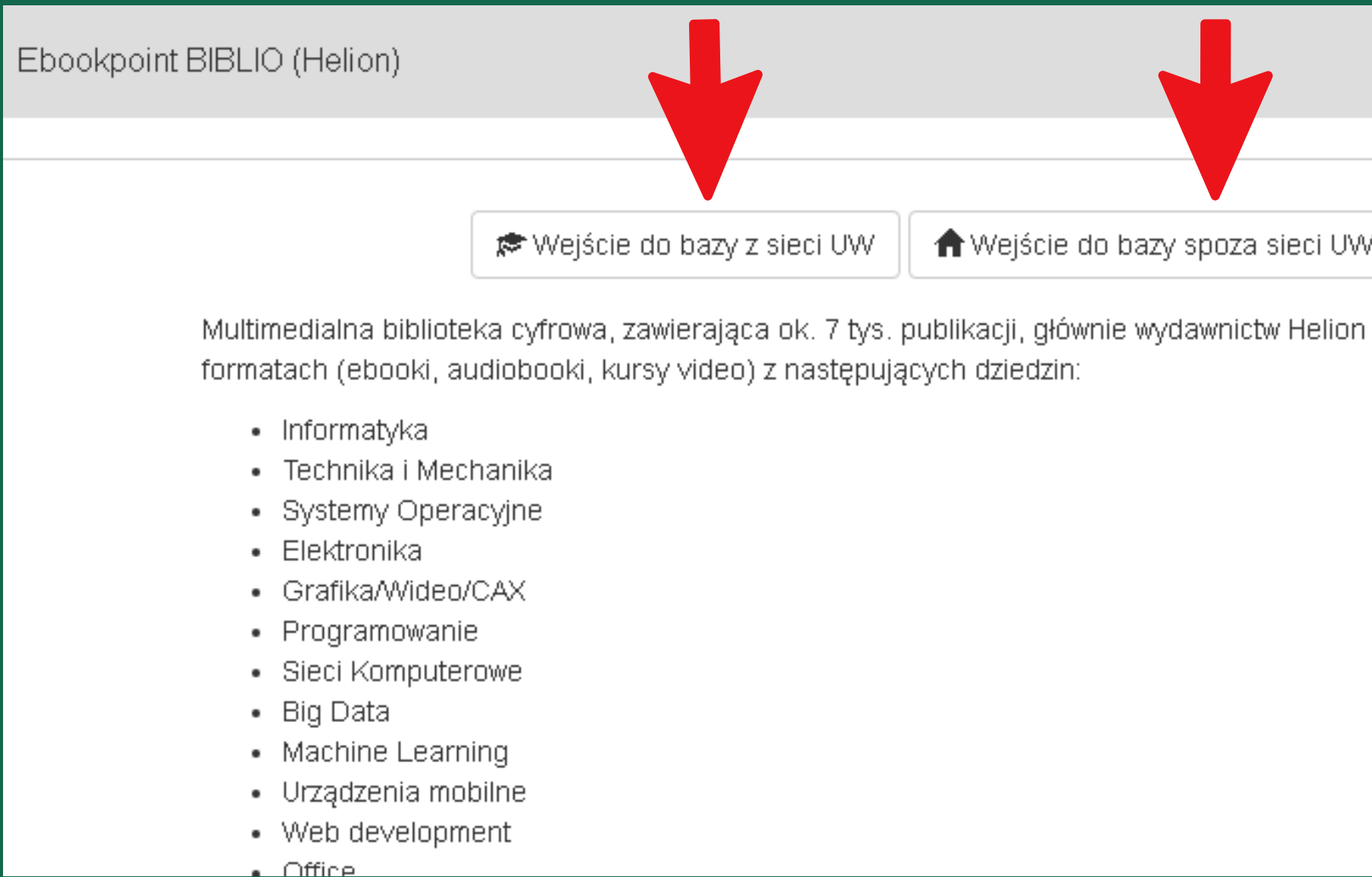

|                      | * |
|----------------------|---|
|                      |   |
| /                    |   |
| i Onepress, w trzech |   |
|                      |   |
|                      |   |
|                      |   |
|                      |   |
|                      |   |
|                      |   |
|                      |   |
|                      |   |
|                      |   |

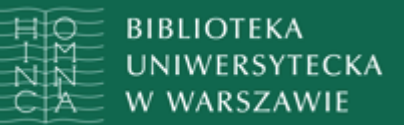

#### Wybierz "Wejście do bazy z sieci UW", jeśli korzystasz z komputerów w BUW lub w innej jednostce UW

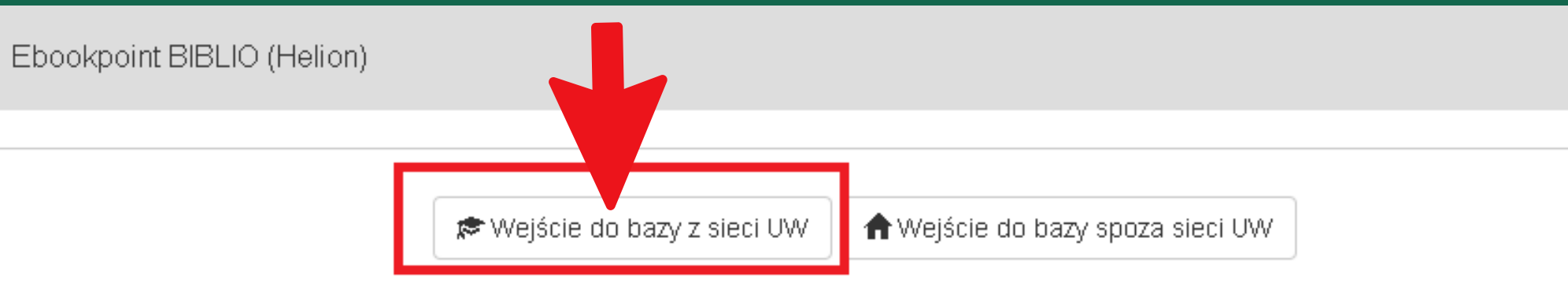

Multimedialna biblioteka cyfrowa, zawierająca ok. 7 tys. publikacji, głównie wydawnictw Helion i Onepress, w trzech formatach (ebooki, audiobooki, kursy video) z następujących dziedzin:

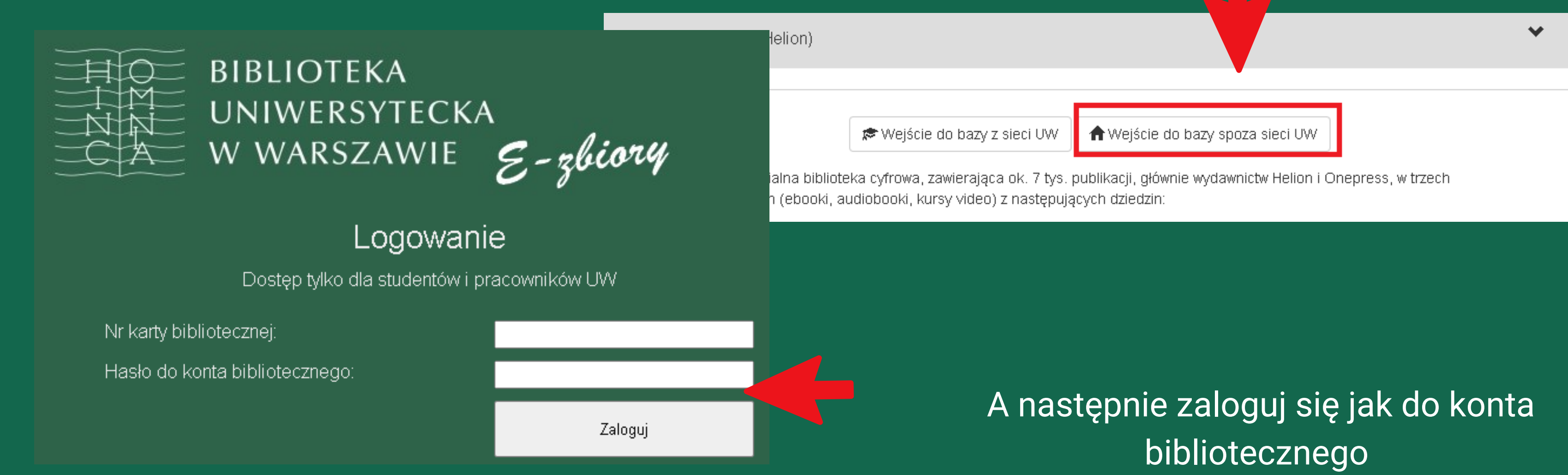

Wybierz "Wejście do bazy spoza UW", jeśli korzystasz z własnego komputera lub innego urządzenia

#### Na stronie ebookpoinBiblio kliknij "zaloguj się"

biblioteki • firmy • wydawcy • czytelnicy •

ebookpoint

## multimedialna biblioteka cyfrowa

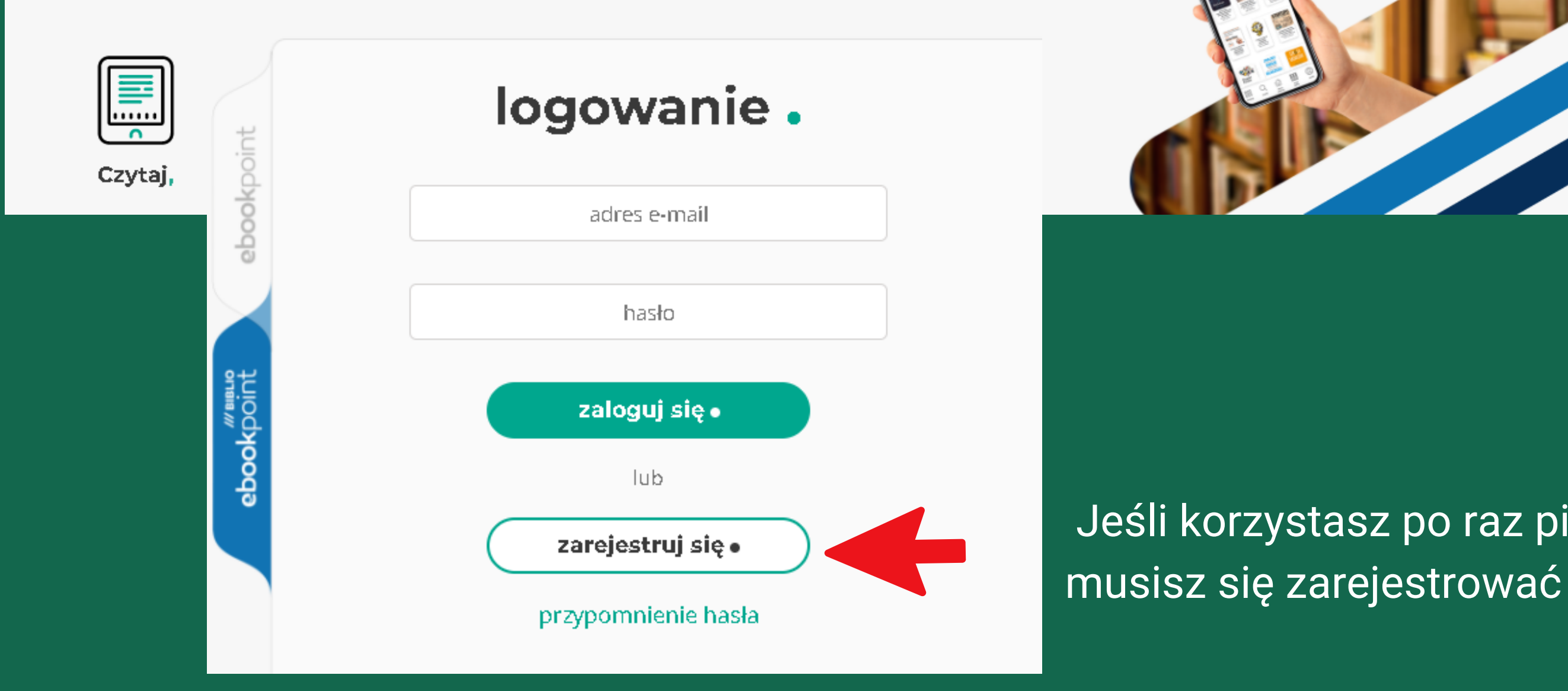

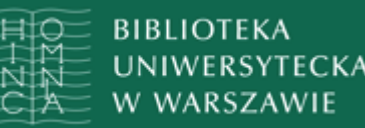

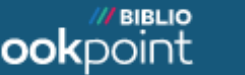

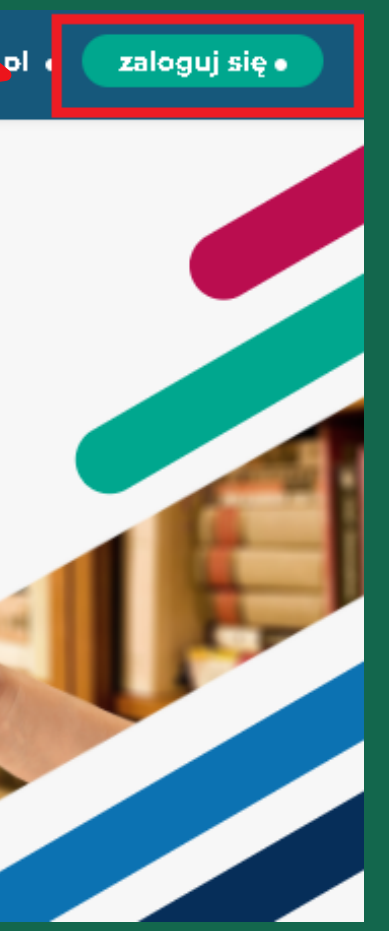

Jeśli korzystasz po raz pierwszy z bazy,

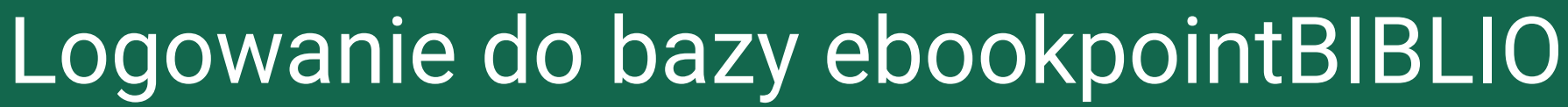

#### Wypełnij formularz

**BIBLIOTEKA** 

UNIWERSYTECKA

rejestracja.

Masz już konto w serwisach Helion ? Zaloguj się

nazwisko (lub nazwa firmy)

imię (lub nip)

email

hasło

hasło ponownie.

Zapoznałem się i akceptuję regulamin biblioteki internetowej biblio.ebookpoint.pl oraz Politykę prywatności.

Potwierdź rejestrację klikając w link przesłany w emailu, który został wpisany w formularzu rejestracji

ebookpoint BIBLIO <biblio@ebookpoint.pl>

do mnie 💌

Witamy serdecznie,

Otrzymałeś/aś tę wiadomość, ponieważ dokonano rejestracji. w serwisie <u>https://biblio.ebookpoint.pl</u> z wykorzystaniem Twojego adresu e-mail.

Przygotowaliśmy dla Ciebie indywidualne konto, ale jest ono jeszcze nieaktywne. Aby móc z niego korzystać kliknij w poniższy link:

Potwierdzam rejestrację w biblio.ebookpoint.pl

Wejdź ponownie na stronę ebookpointBIBLIO i kliknij "zaloguj się"

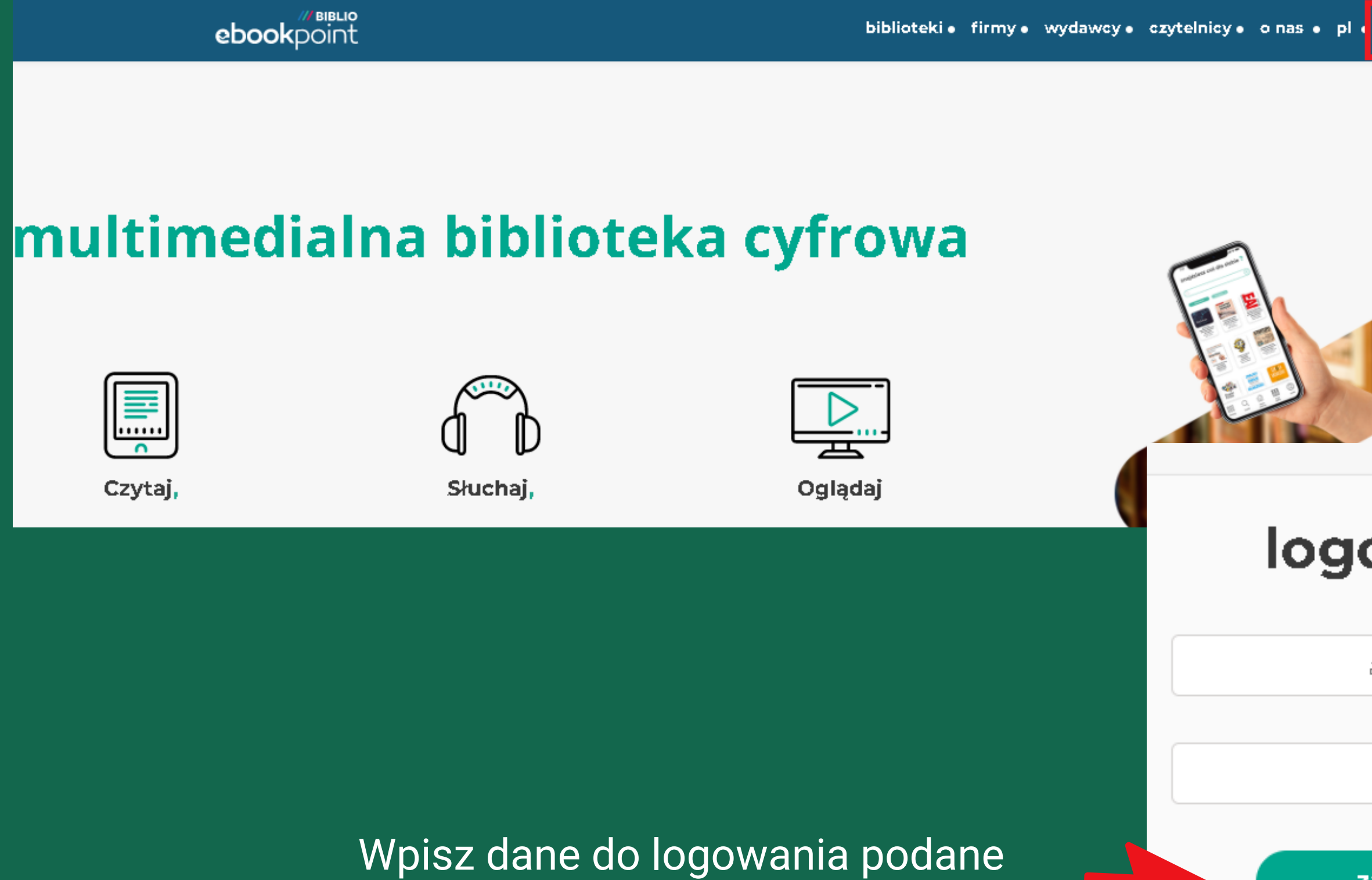

podczas rejestracji i kliknij "zaloguj się"

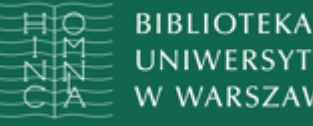

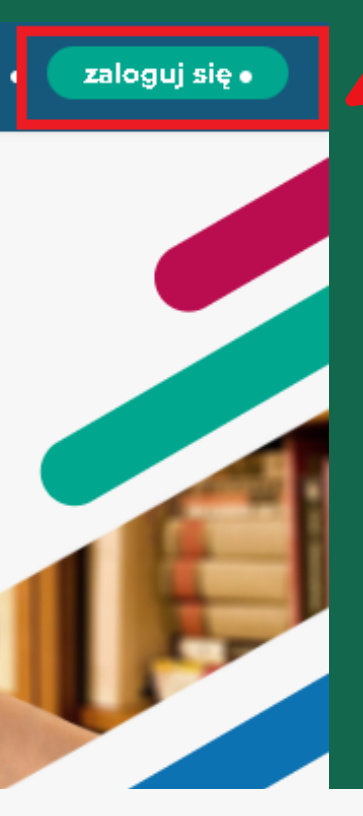

### logowanie.

adres e-mail

hasło

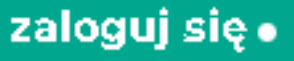

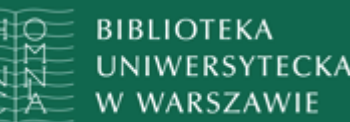

### Możesz już korzystać z publikacji znajdujących się w bazie ebookpoinBIBLIO

|       | ebookpoint mul                           | timedia  | alna biblioteka   | a cyfrowa                                                                                                    |               |                 |                  | pi<br>UNIWERSYTET WAR: | en de ua<br>SZAWS |
|-------|------------------------------------------|----------|-------------------|----------------------------------------------------------------------------------------------------|---------------|-----------------|------------------|------------------------|-------------------|
|       | <b>Q</b> szukana fraza                   |          |                   | wg tytułu i opisu                                                                                                    | •             | szukaj ●        | Anna Anna        |                        | ≡                 |
|       | KATEGORIE                                |          | ŵ                 |                                                                                                    |               |                 |                  |                        |                   |
|       | Ebooki                                   | ≈        | TWOJA PÓŁł        | ΚA                                                                                                    |               |                 |                  | wiecei                 |                   |
|       | Audiobooki                               | ≈        |                   |                                                                                                    | Bralzwypożycz | opych pozycii r | a Twoioi półco   | Więcoj                 |                   |
|       | Kursy video                              | ≈        |                   |                                                                                                    | Бтак муродусд | onych pozycji i | la iwojej poice. |                        |                   |
|       |                                          |          |                   |                                                                                                    |               |                 |                  |                        |                   |
|       |                                          |          | NOWOŚCI - E       | воокі                                                                                                    |               |                 |                  |                        |                   |
|       |                                          |          | ¢                 | Bank<br>polazieczy<br>rewerent<br>Polazieczy<br>rewerent<br>Polazieczy<br>Polazieczy<br>Pola |               |                 |                  |                        | €                 |
| a uży | /wa ciasteczek (cookies) aby działać lep | iej. Dow | iedz się więcej » |                                                                                                    |               |                 |                  |                        | ROZUM             |

Po zakończeniu pracy pamiętaj o wylogowaniu

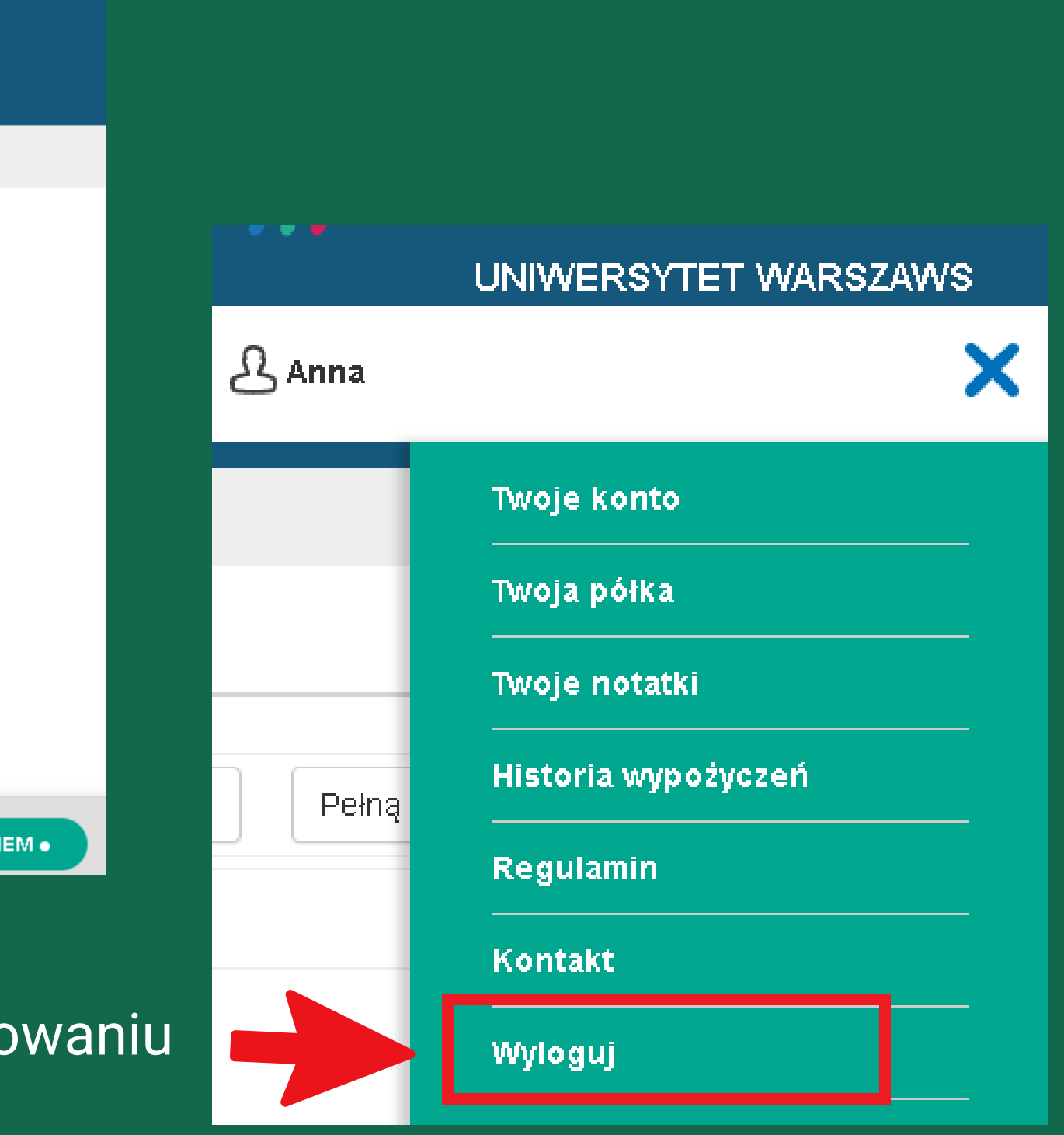